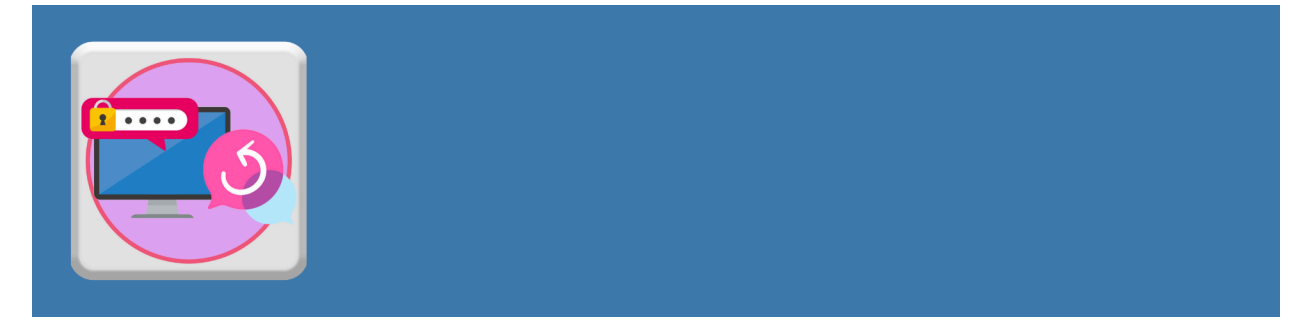

## Changing your Password through the Student Portal (For Students)

## Translate this Document

All OCDSB students are given a default password with their OCDSB account. They can create their own personal and secure password by following the instructions below. Students should choose a password they will remember! <u>Creating a Strong Password</u>

- 1. Go to the <u>OCDSB website</u>.
- 2. Select STUDENT PORTAL

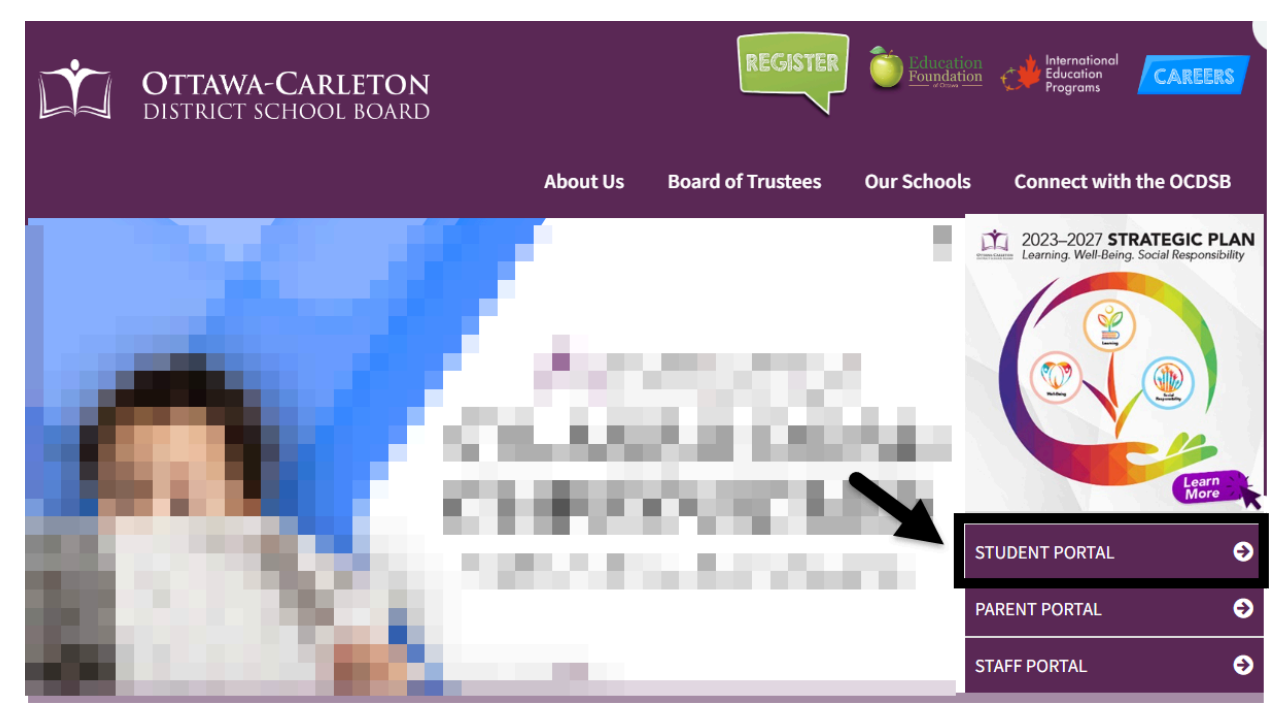

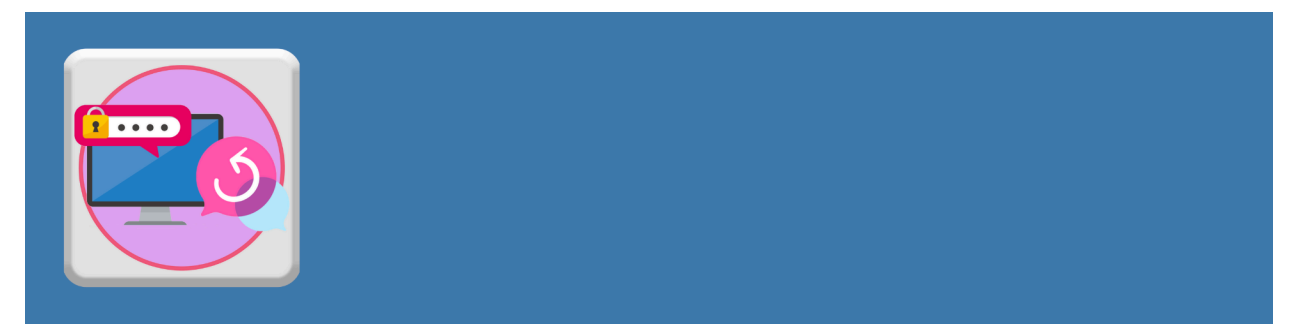

3. Select Self-Serve Password Reset.

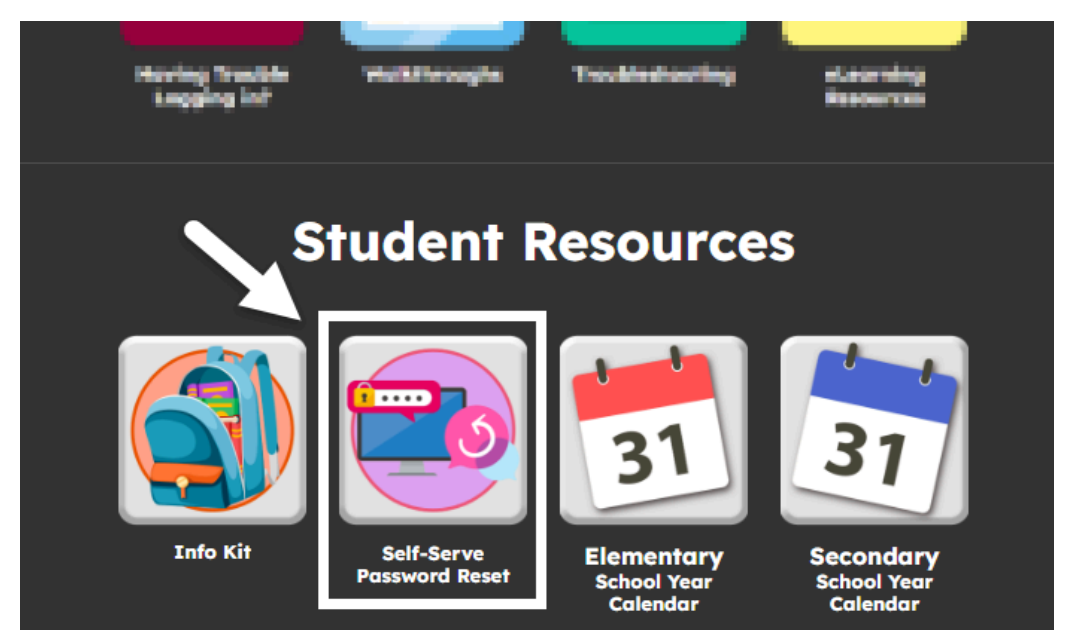

4. If prompted, enter your OCDSB email address and **current password**. This step is confirming your identity.

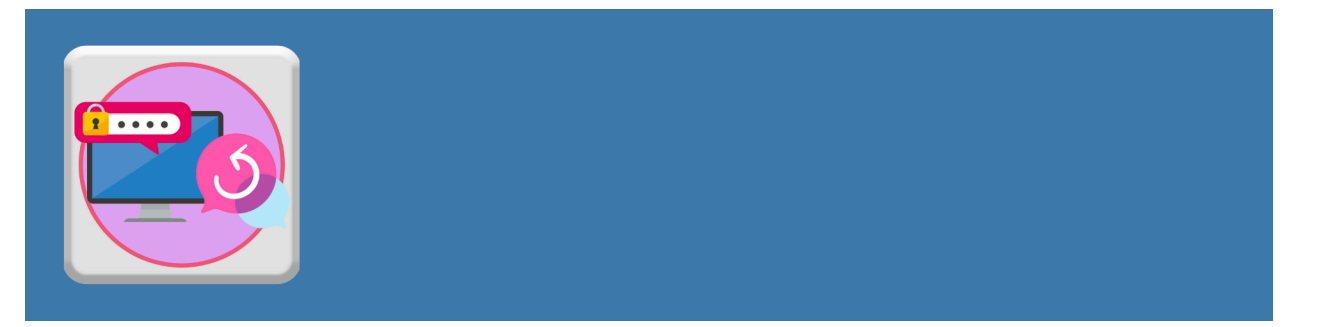

- In the screen that opens up, enter your current password in the Current Password section (#1).
- 6. Create a new secure password and enter into the **New password** section (**#2**) and re-enter the password into the **Confirm new password** section (**#3**).
- 7. Select **Submit** (**#4**).

| CTTAWA-CARLETON DISTRICT SCIRCOL BOARD     | My Sign-Ins $\sim$                                      | (co) |
|--------------------------------------------|---------------------------------------------------------|------|
| ≡ Security Info                            |                                                         |      |
| Security info<br>These are the methods you | Change your password ×<br>User ID<br>cocdsb999@ocdsb.ca |      |
| + Add sign-in method<br>Password           | Current password  Forgot your password?                 |      |
| Lost device? Sign out everyv               | New password 2                                          |      |
|                                            | Cancel Submit                                           | 4    |

8. Your password has now been changed. **Remember:** Keep your password in a safe place and never share it.

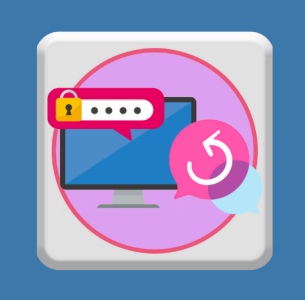

## **Tips for Creating a Strong Password**

- $\Box$  Never share your passwords with anyone.
- Passwords should be at least 12 characters long. The longer it is the harder it is to crack!
- Use numbers and symbols in place of letters in your password. Avoid choosing numbers that are easily identifiable (e.g., your birthday or phone number) or are in sequence (e.g., 1234).
- Try a passphrase! A passphrase is a string of words easy for you to remember. Pick 3-4 words of random objects around you and string them together, replacing letters with numbers and symbols. For example: if you have a book, laptop and phone on your desk it could be: b!@ptopPh0n3
- Avoid words that identify you (e.g., your name, your city). Instead, use random items.
- $\hfill\square$  Create unique passwords for all of your accounts.
- Try creating a password based on the first letters of a phrase you'll remember. For example: I really love collecting new Squishmallows and I have 14! could turn into: IrlcnSaih14!

## **Additional Resources:**

- Passwords to avoid
- How to evaluate your password
- How you can make an OK password even better